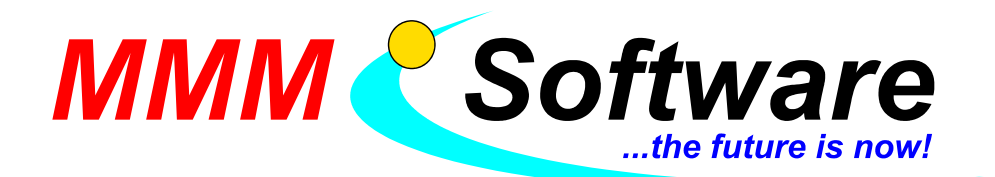

# Bürgerkarte – Cherry Smart Board und Software

### Cherry Smart Board (Tastatur mit integriertem Chipkartenleser) installieren

- Starten Sie Ihren PC.
- Schließen Sie nach dem Hochfahren die Cherry Smart Board-Tastatur an.
- Es öffnet sich der "Assistent für das Suchen neuer Hardware" der Sie auffordert eine Verbindung mit Microsoft herzustellen. Wählen Sie nun "Ja, nur dieses eine Mal".
- Klicken Sie auf "Weiter" um fortzufahren.
- > Wählen Sie nun "Software automatisch installieren (empfohlen)".
- > Die Suche kann nun etwas dauern.
- > Klicken Sie auf "Fertig stellen" um die Installation abzuschließen.
- > Legen Sie die beiliegende Installations-CD in Ihr CD-Laufwerk diese startet von alleine.
- > Wählen Sie "Software / Treiber für Chipkartenleser installieren"
- > Wählen Sie nun "Deutsch" und folgen Sie den Anweisungen.
- > Nach erfolgter Installation alles beenden und den PC neu starten.
- ➢ Kontrollieren Sie ob die Cherry Smart Board-Tastatur richtig installiert wurde über die Systemsteuerung → System → Hardware und Geräte, hier muss ein SmartCard Leser sichtbar sein.

#### Software für Bürgerkarte installieren

- Öffnen Sie im Internet Explorer (oder einem anderen Web-Browser): www.mmm-software.at/dl
- Klicken Sie auf trustDeskbasic276.exe (Bürgerkartensoftware)
- Wählen Sie Ausführen
- > Die Installation startet folgen Sie den Anweisungen
- > Nach der Installation wird eventuell ein Update empfohlen (falls ja, folgen Sie den Anweisungen)
- > Falls Sie gefragt werden Regeln zu aktualisieren, bestätigen Sie dies mit OK
- > Falls Sie aufgefordert werden das Wurzelzertifikat zu installieren bestätigen Sie mit Ja
- Starten Sie den PC neu

## Funktionstest des Chipkartenlesers (Cherry Smart Board-Tastatur)

- > Stecken Sie Ihre E-Card (Bürgerkarte) in den Chipkartenleser
- > Klicken Sie in der Startleiste rechts auf das gelbe Symbol (mit der rechten Maustaste)
- Wählen Sie e-Government Funktionen, danach Infobox Verwaltung
- > Sollte die Karte ohne Fehlermeldungen gelesen werden haben Sie alles erfolgreich durchgeführt
- <u>Hinweis</u>: Sie werden nur die Kartenkennnummer Ihrer E-Card sehen (rückseitig auf Karte 800400....), allerdings <u>keine persönlichen Daten</u> (z.B. Name, Adresse, usw.)
- Falls Sie Ihre Bürgerkartenfunktion bereits aktiviert haben, werden Sie aufgefordert den vierstelligen Geheimhaltungs-PIN einzugeben

# Sollten Sie zuvor schon einen anderen Chipkartenleser mit der Bürgerkartenumgebung verwendet haben, sind noch folgende Einstellungen vorzunehmen:

- > Klicken Sie in der Startleiste rechts auf das gelbe Symbol (mit der rechten Maustaste)
- > Wählen Sie nun Konfiguration und Updates, danach Konfiguration
- Klicken Sie auf Konfiguration im Expertenmodus
- deaktivieren Sie das Häkchen vor Software Pin Eingabe erlauben und drücken Sie auf den Knopf Automatische Konfiguration
- Bestätigen Sie mit OK

Bei Fragen stehen wir Ihnen jederzeit zur Verfügung (02262 / 682 683)